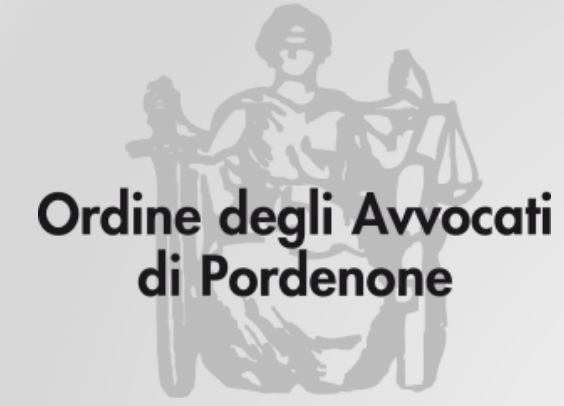

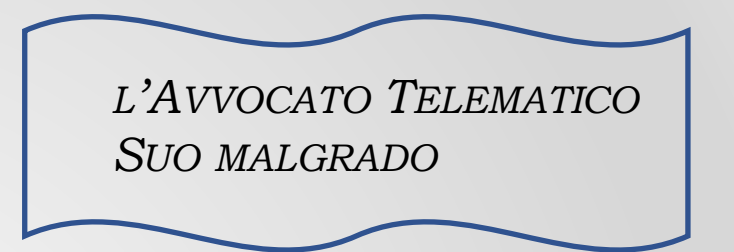

# **RICHIESTA VISIBILITÀ FASCICOLI**

Avv. Andrea Castellarin

a cura della Commissione informatica Consiglio dell'Ordine degli Avvocati di Pordenone

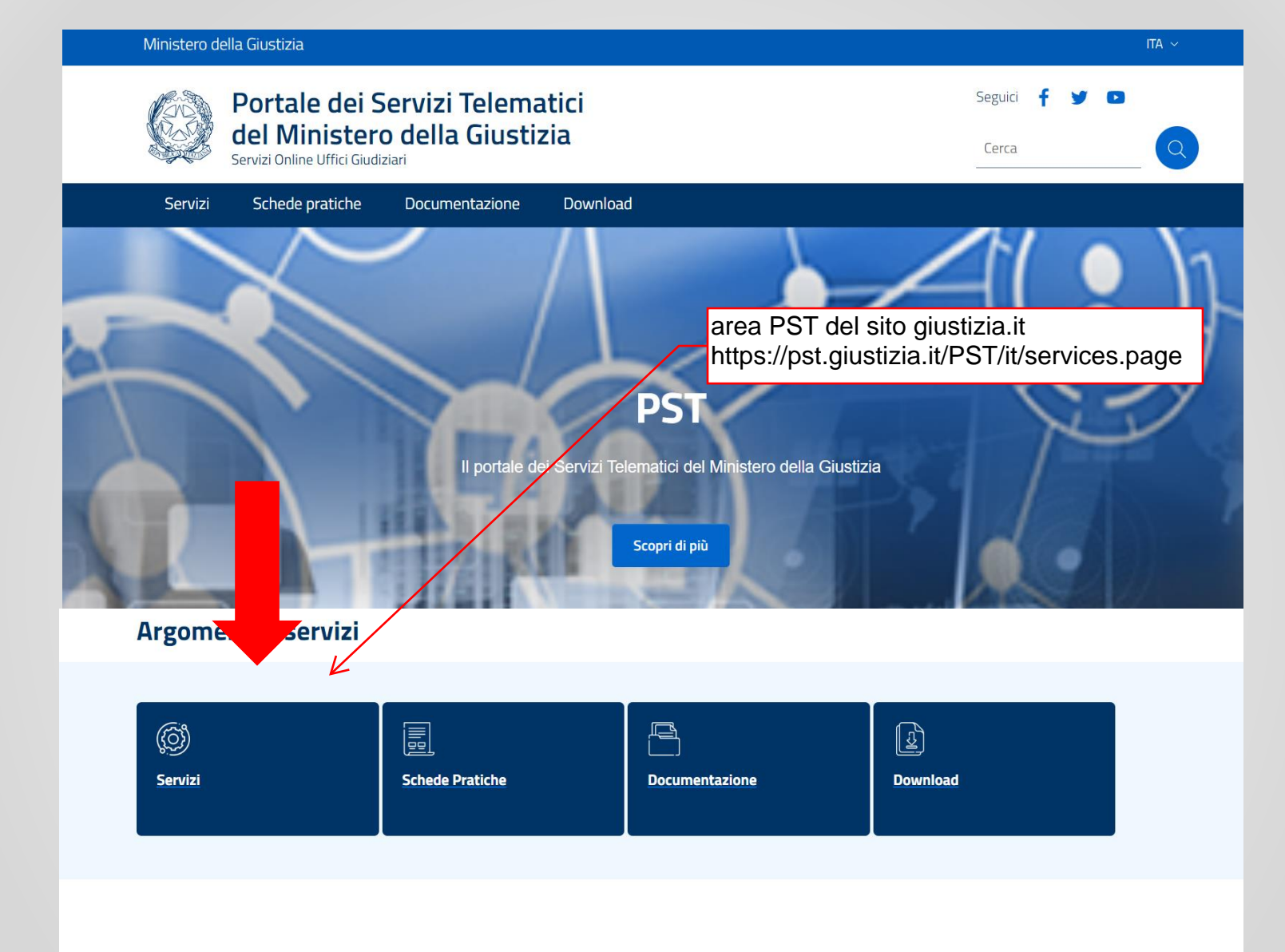

### News in evidenza

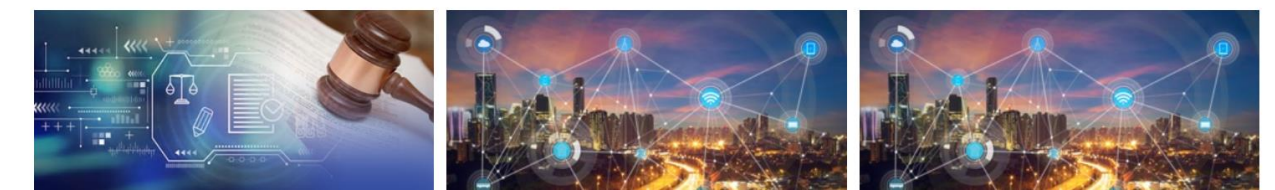

| $\leftarrow \rightarrow$ C $\textcircled{a}$ | ○ 심 ē <sup>o</sup> https://pst.giustizia.it/PST/it/services.page                                                                                                    |                                                                                                    |                                                                                                    |                                                                                                    | E ★                  | © II\ <b>0</b> ≦ ≣ |
|----------------------------------------------|----------------------------------------------------------------------------------------------------|----------------------------------------------------------------------------------------------------|----------------------------------------------------------------------------------------------------|----------------------------------------------------------------------------------------------------|----------------------|--------------------|
|                                              | Servizi Schede prat                                                                                                    | iche Documentazione Do                                                                                                    | ownload                                                                                                    | Cerca                                                                                                    | 2                    |                    |
|                                              | Uffici giudiziari, Punti di accesso, Consult<br>Concorsuali, Piattaforma e-learning, Por<br>5 DM 32/2015, Class Action - Azioni di C<br>SERVIZI DI AREA RISERVATA<br>Consultazione registri, Consultazione reg<br>depositati in cancelleria, Area Riservata A<br>con modalità telematica di atti penali, Are | azione Pubblica registri, Consultazione P<br>tale liquidazione spese di giustizia, istanz<br>ilasse, Pagamenti pagoPA, Registro nazio<br>gistri Corte di Cassazione, Registro Gener<br>Amministratori Giudiziari, Archivio Giurisp<br>chivio Digitale Intercettazioni, Cambio pa | Pubblica registri di Cassazione, Servizi online Giud<br>ze Pinto e imputati assolti, Elenco dei gestori dell<br>onale degli incarichi di curatore, commissario giuc<br>ale degli Indirizzi Elettronici, Registro PP.AA., Pag<br>orudenziale Nazionale, Consultazione SIUS distre<br>Issword ADN. | ici di Pace, Portale delle Procedure<br>a vendita telematica ai sensi dell'art 3 comi<br>liziale e liquidatore giudiziale.<br>amenti, Proc. Penali – Avvisi degli atti<br>ttuali, Portale Deposito atti Penali - deposi<br><b>Accedere con SPII</b> | ma<br>to<br><b>D</b> |                    |
|                                              | Area Riservata                                                                                                    | Uffici giudiziari                                                                                                    | Punti di accesso                                                                                                    | Consultazione pubblica dei                                                                                                    |                      |                    |
|                                              |                                                                                                    | ACCEDI                                                                                                    | ACCEDI                                                                                                    | registri<br>ACCEDI                                                                                                    |                      |                    |
|                                              | Consultazione pubblica registri<br>Corte di Cassazione                                                                                                    | Servizio online giudice di pace                                                                                                    | Portale delle procedure<br>concorsuali                                                                                                    | Piattaforma e-learning                                                                                                    |                      |                    |
|                                              | ACCEDI                                                                                                    | ACCEDI                                                                                                    | ACCEDI                                                                                                    | ACCEDI                                                                                                    |                      |                    |
|                                              | Portale liquidazione spese di<br>giustizia, istanze Pinto e imputati<br>assolti                                                                                                    | Class Action - Azioni di Classe                                                                                                    | Pagamenti online tramite pagoPA<br>- utenti non registrati                                                                                                    | Registro nazionale degli incarichi<br>di curatore, commissario<br>giudiziale e liquidatore giudiziale                                                                                                    |                      |                    |
|                                              | ACCEDI                                                                                                    | ACCEDI                                                                                                    | ACCEDI                                                                                                    | ACCEDI                                                                                                    |                      |                    |
|                                              |                                                                                                    |                                                                                                    |                                                                                                    |                                                                                                    |                      |                    |

| $\leftarrow$ $\rightarrow$ C $\textcircled{a}$ | O A ē <sup>e</sup> https://servizipst.giustizi | a.it/PST/authentication/it/pst_ar.wp                                                                  |                                                 |             | E 90% 🖒 | ອ 💷 🛈 ≡ |
|------------------------------------------------|------------------------------------------------|----------------------------------------------------------------------------------------------------|-------------------------------------------------|-------------|---------|---------|
|                                                | Ministero d                                    | ella Giustizia                                                                                        |                                                 |             | login   |         |
|                                                | (Z)                                            | Portale dei Servizi<br>Telematici del Ministero<br>della Giustizia<br>Servizi Online Uffici Giudizari |                                                 | Seguici 🕇 🎐 | 0       |         |
|                                                |                                                |                                                                                                    |                                                 |             |         |         |
|                                                |                                                | Ac<br>Per<br>Acced                                                                                    | ccedi con smartcard<br>r accedere con Smartcard |             |         |         |
|                                                |                                                | Per acce                                                                                              | edere con <b>9</b> Entra con SPID               |             |         |         |
|                                                | Portale o<br>Servizi Online                    | lei Servizi Telematici del Ministero della<br>Uffici Giudiziari                                       | a Giustizia                                     |             |         |         |
|                                                | CONTATTI                                       |                                                                                                    |                                                 |             |         |         |

Processo Civile Telematico Portale del Processo Penale Telematico

#### Ministero della Giustizia

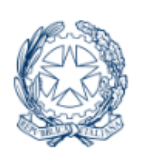

Portale dei Servizi Telematici del Ministero della Giustizia Servizi Online Uffici Giudiziari

Seguici 🛉 🎽 🖻

## Servizi Consultazione registri

Informazioni sullo stato dei procedimenti e consultazione del fascicolo informatico.

## Consultazione registri Corte di Cassazione

Consultazione registri Corte di Cassazione

## **Registro Generale degli Indirizzi Elettronici**

Per conoscere l'indirizzo di posta elettronica certificata e il domicilio legale dei soggetti registrati. I professionisti ausiliari del giudice possono registrarsi, ai sensi dell'art 9 del provvedimento 18 luglio 2011, con un click sul codice fiscale che comparirà in alto nella pagina dopo l'operazione di Login.

Accedi

Accedi

Accedi

## **Registro PP.AA.**

Registro contenente gli indirizzi di Posta Elettronica Certificata delle Amministrazioni pubbliche ai sensi del DL 179/2012 art 16, comma 12 - consultabile esclusivamente dagli uffici giudiziari, dagli uffici notificazioni, esecuzioni e protesti, e dagli avvocati -

scorrere verso il basso...

## Consultazione domande di adesione Class Action (aderenti)

Consultazione domande di adesione Class Action (aderenti)

## Accesso al Portale Giudice di Pace

Strumento a supporto dei Magistrati operanti presso gli Uffici del Giudice di Pace

### Richiesta visibilità fascicoli

Richiesta di accesso ai fascicoli per la parte non costituita

Portale dei Servizi Telematici del Ministero della Giustizia Servizi Online Uffici Giudiziari

#### CONTATTI

Processo Civile Telematico

Portale del Processo Penale Telematico

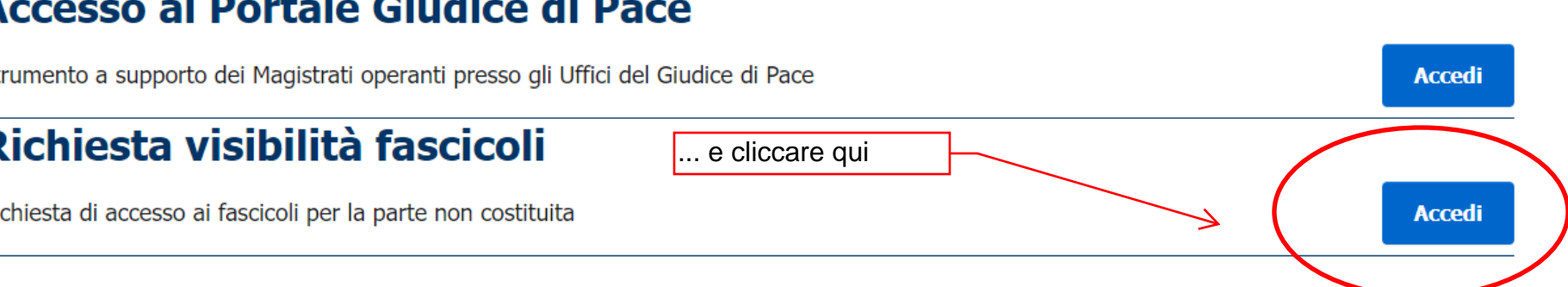

Accedi

## Consultazione domande di adesione Class Action (aderenti)

Consultazione domande di adesione Class Action (aderenti)

### Accesso al Portale Giudice di Pace

Strumento a supporto dei Magistrati operanti presso gli Uffici del Giudice di Pace

## Richiesta visibilità fascicoli

Richiesta di accesso ai fascicoli per la parte non costituita

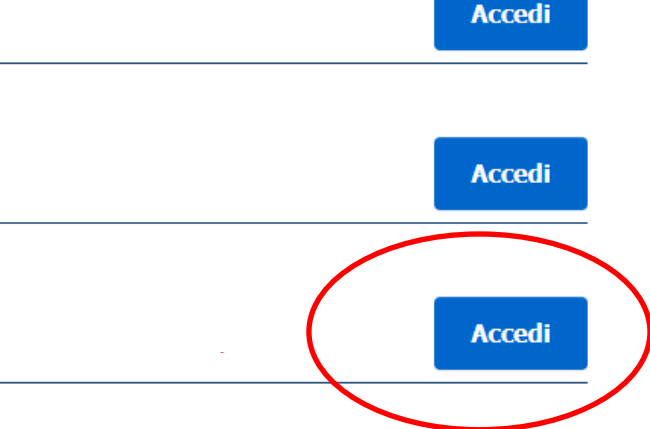

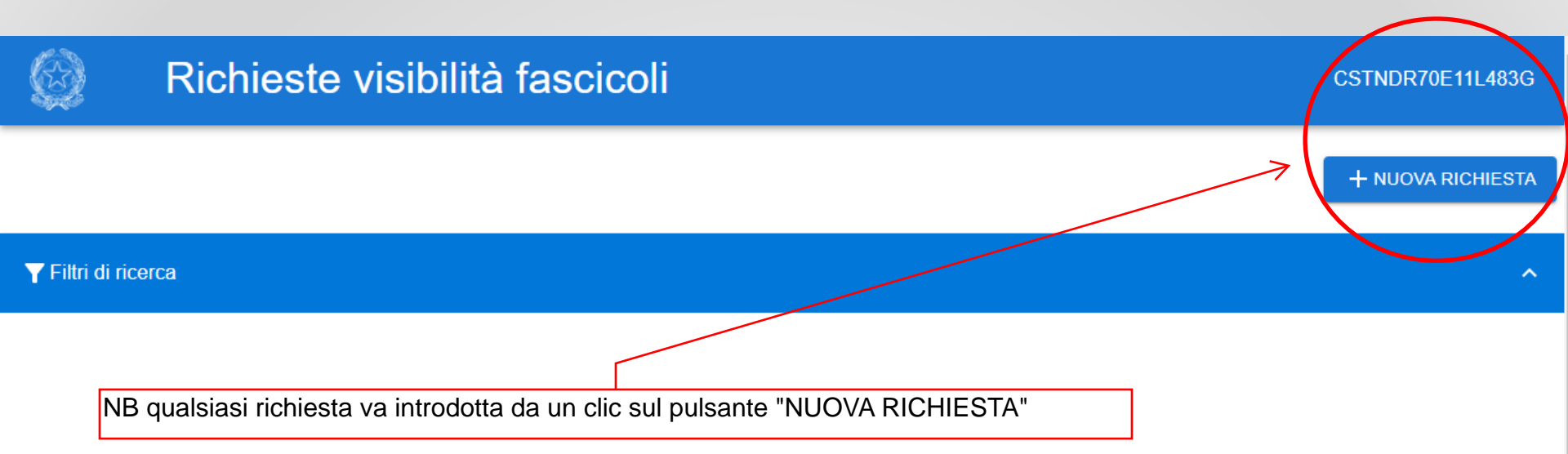

ATTENZIONE: seguiranno adesso 3 esempi di uso di questo servizio, che dimostrano come esso sia utilizzabile NON dal legale, ma dalla parte personalmente (ovviamente solo se in possesso di strumenti di identificazione: SPID o SmartCard)

### ORIGINALE

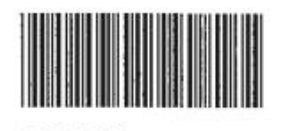

294850

ESEMPIO 1: pignormento presso terzi, il cliente ci porta l'avviso ex art. 543, comma V CPC

| IUS C          | IVILE        |
|----------------|--------------|
| STUDIO LEGA    | LE ASSOCIATO |
| Avv.           | urlo         |
| Avv.           | rnati        |
| Tel. 0187.1560 | 187.1852228  |
| in             | t            |

### TRIBUNALE DI PORDENONE

### AVVISO EX ART. 543, COMMA V, C.P.C.

R.G.E. n. 915/2022 Nel pignoramento presso terzi promosso da: in persona del legale rappresentante pro tempore, rappresentata e difesa congiuntamente e disgiuntamente dagli E463I), Creditore procedente contro Debitore esecutato nonché Terzo pignorato

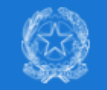

CSTNDR70E11L483G

### In questo esempio richiedente è l'avvocato

+ NUOVA RICHIESTA

### TFiltri di ricerca

| Distretto:*                                              |       | Uffici giudiziari:*      | Registro:*                |
|----------------------------------------------------------|-------|--------------------------|---------------------------|
| - Seleziona un distretto                                 | •     | - Seleziona un ufficio 👻 | - Seleziona un registro 👻 |
| Numero Registro:                                         |       |                          | 1                         |
| Numero:<br>Inserisci un numero<br>Sub:<br>Inserisci sub  | Anno: | ci un anno               |                           |
| Data Richiesta:<br>Da:<br>dd/mm/yyyy<br>A:<br>dd/mm/yyyy |       |                          |                           |
| CERCA RESET FILTRI                                       |       |                          |                           |

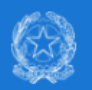

## Richieste visibilità fascicoli

#### TFiltri di ricerca

| Distretto:*       |            | Uffici giudiziari:*             |               | Registro:*              |   |
|-------------------|------------|---------------------------------|---------------|-------------------------|---|
| TRIESTE           | •          | Tribunale Ordinario - Pordenone | •             | Esecuzioni Mobiliari    | • |
| -Numero Registro: |            |                                 |               | 7                       |   |
| Numero: Ar        | IRC'       | Sub:                            |               |                         |   |
| 915               | 2022       | Inserisci sub                   |               |                         |   |
|                   |            |                                 |               |                         |   |
| Data Richiesta:   |            |                                 | inseri        | re i dati di            |   |
| Da:               | A:         |                                 | identi        | ficazione del           |   |
| 01/10/2022        | 20/07/2023 |                                 | proce<br>prem | edimento e<br>ere CERCA |   |
| $\bigcirc$        |            |                                 |               |                         |   |
| CERCA RESET FILTR | I          |                                 |               |                         |   |
| $\smile$          |            |                                 |               |                         |   |

## Richieste visibilità fascicoli

#### ▲ Warning

Richiesta registrata con successo ma il codice fiscale non è associato al fascicolo. Verificare il numero fascicolo o attendere risposta dalla cancelleria

### Nuova Richiesta Visibilità Fascicolo

| Distretto:*                         |            | Uffici giudiziari:*             |   | Registro:*           |   |
|-------------------------------------|------------|---------------------------------|---|----------------------|---|
| TRIESTE                             | -          | Tribunale Ordinario - Pordenone | • | Esecuzioni Mobiliari | • |
| Codice Fiscale*<br>CSTNDR70E11L483G |            |                                 |   |                      |   |
| Numero<br>915                       | Anno2022   | Sub                             |   |                      |   |
| INVIO ANNULL                        | A INDIETRO |                                 |   |                      |   |

avv. ANDREA CASTELLARIN Via Roggiuzzole, 3- Residenza "Alle Torri" Tel. 0434/551300- Fax 0434/253482 33170 PORDENONE andrea.castellarin@avvocatipordenone.it

#### TRIBUNALE DI PORDENONE

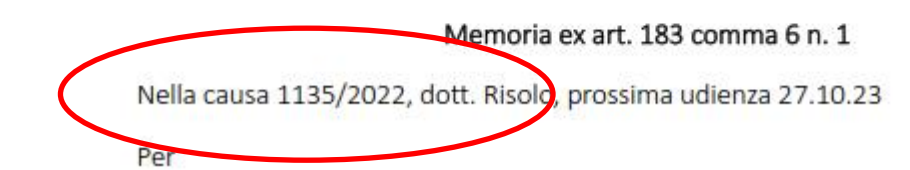

### Nuova Richiesta Visibilità Fascicolo

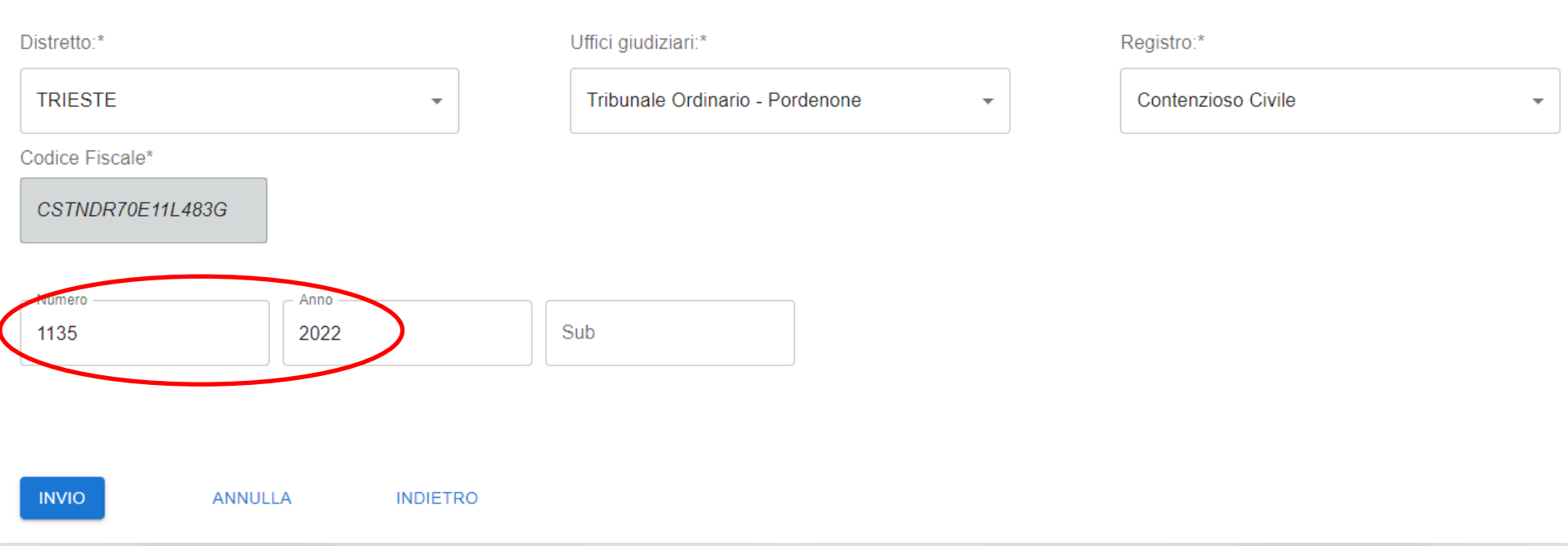

ESEMPIO 2 (test) ricerca con PROPRIO fascicolo

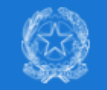

CSTNDR70E11L483G

### In questo esempio richiedente è l'avvocato

+ NUOVA RICHIESTA

### TFiltri di ricerca

| Distretto:*                                              |       | Uffici giudiziari:*      | Registro:*                |
|----------------------------------------------------------|-------|--------------------------|---------------------------|
| - Seleziona un distretto                                 | •     | - Seleziona un ufficio 👻 | - Seleziona un registro 👻 |
| Numero Registro:                                         |       |                          | 1                         |
| Numero:<br>Inserisci un numero<br>Sub:<br>Inserisci sub  | Anno: | ci un anno               |                           |
| Data Richiesta:<br>Da:<br>dd/mm/yyyy<br>A:<br>dd/mm/yyyy |       |                          |                           |
| CERCA RESET FILTRI                                       |       |                          |                           |

## Richieste visibilità fascicoli

#### ▲ Warning

Richiesta registrata con successo ma il codice fiscale non è associato al fascicolo. Verificare il numero fascicolo o attendere risposta dalla cancelleria

### Nuova Richiesta Visibilità Fascicolo

| Distretto:*                      |          | Uffici giudiziari:*             |                                      | Registro:*                                             |
|----------------------------------|----------|---------------------------------|--------------------------------------|--------------------------------------------------------|
| TRIESTE                          | •        | Tribunale Ordinario - Pordenone | •                                    | Contenzioso Civile -                                   |
| Codice Fiscale* CSTNDR70E11L483G |          |                                 |                                      |                                                        |
| Numero 1135                      | Anno     | Sub                             | Curiosamente, i<br>"codice fiscale n | l risultato è lo stesso<br>ion associato al fascicolo" |
| INVIO ANNULLA                    | INDIETRO |                                 |                                      |                                                        |

ESEMPIO 3: ricerca eseguita dalla parte <u>personalmente</u> (in questo caso, fascicolo di ADS)

| Richieste visibilità fascicoli             | MSSM Z11 | BL |
|--------------------------------------------|----------|----|
| Conferma<br>Richiesta inviata con successo |          |    |
| luova Richiesta Visibilità Fascicolo       |          |    |

| Nuova | Richiesta | Visibilità | Fascicolo |
|-------|-----------|------------|-----------|
|       |           |            |           |

| Distretto:*      |                                               | Uffici giudiziari:* | Registro:*                 |
|------------------|-----------------------------------------------|---------------------|----------------------------|
| TRIESTE          | <ul> <li>Tribunale Ordinario - Por</li> </ul> |                     | Volontaria Giurisdizione - |
| Codice Fiscale*  |                                               | ç                   | <u>,</u>                   |
| MSSMLN42D69Z118L |                                               |                     |                            |
| - Numero         | Anno —                                        |                     |                            |
| 1869             | 2017                                          | Sub                 |                            |

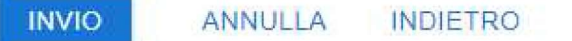

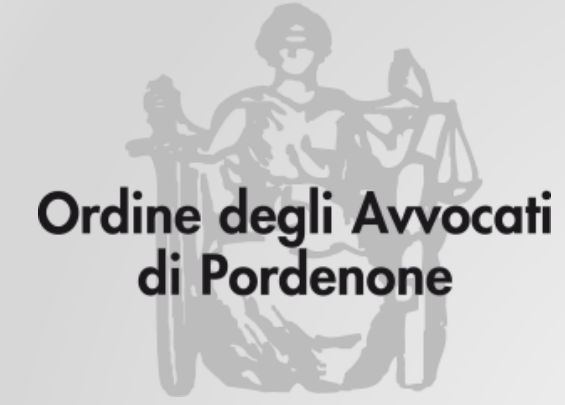

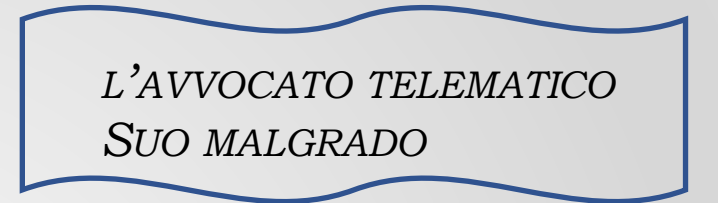

# **RICHIESTA VISIBILITÀ FASCICOLI**

Avv. Andrea Castellarin

a cura della Commissione informatica Consiglio dell'Ordine degli Avvocati di Pordenone